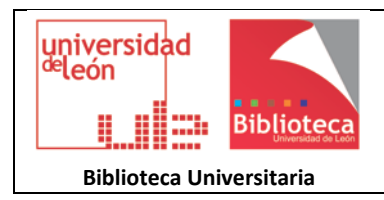

## **ResearcherID: integración con ORCID**

En ORCID puede incorporar referencias bibliográficas incluidas en la Web of Science, a través de su ResearcherID. La integración es automática y puede realizarse desde ResearcherID o desde ORCID.

Si dispone de un ResearcherID puede vincular sus datos de autor y lista de publicaciones en ORCID. De esta forma, ambas cuentas quedarán sincronizadas. Su cuenta de ResearcherID incluirá su identificador ORCID, y su cuenta de ORCID incluirá su ResearcherID.

ResearcherID permite intercambiar los datos bidireccionalmente entre su perfil de ResearcherID y Orcid.

## 1. Exportar a ORCID las publicaciones incluidas en su ResearcherID

Acceda a su perfil de ResearcherID desde <u>www.researcherid.com</u> y pinche el botón **"Exchange Data With ORCID"**.

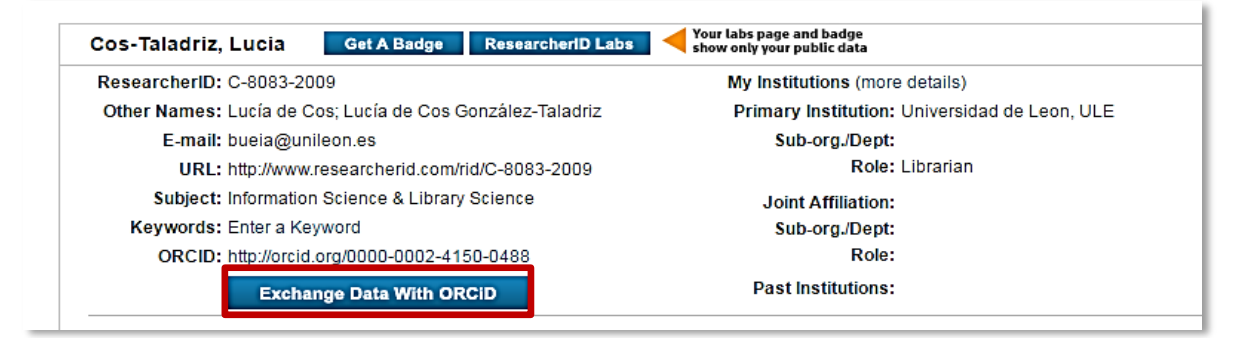

Aparecerá una pantalla donde puede seleccionar el tipo de intercambio que quiere hacer: enviar datos de su perfil a ORCID; enviar publicaciones desde ResearcherID a ORCID; e incorporar publicaciones de ORCID en ResearcherID. Seleccione **"Send ResearcherID publications to my ORCID account**".

|                                                                                             | H ◀ Page[ of 1 Go ► M Sort by: Publication Year ▼ Results per                                                                                                    |  |
|---------------------------------------------------------------------------------------------|----------------------------------------------------------------------------------------------------|--|
|                                                                                             | Select Page Sand                                                                                                    |  |
| ORCID                                                                                       | 1. Title: Sesiones Técnicas de Tabajo: una aquesta por la comunicación y la participación en la Biblioteca Universitaria de León     Author(s): Cos González-Taladriz, Lucia de     DOI: http://httl.handle.net/10612/538                                                    |  |
| You have an ORCID associated with your ResearcherID. Data can be exchanged between your OR( |                                                                                                    |  |
| What data would you like to exchange between ResearcherID and ORCID?                        |                                                                                                    |  |
| Profile data Go                                                                             | Source: Censio, Herska de sistemas de minimación y occumentación - portra or minimatión ano occumentación systemis, ISSN 1.686-1460 /, N°, 4, 2008 (geniplar deoricado a. Avarices y perspectivas el<br>de información y documentación, 2008), págs. 241-250 Published: 2008 |  |
| Send ResearcherID publications to my ORCID account Go                                       | Autor-provideu ukc.: 🖬                                                                                                    |  |
|                                                                                             | Send                                                                                                    |  |
| Retrieve ORCID publications into my ResearcherID account Go                                 |                                                                                                    |  |
| Back to My Researcher Profile                                                               |                                                                                                    |  |
|                                                                                             |                                                                                                    |  |

Accederá al listado de publicaciones incluidas en su perfil de ResearcherID. Marque aquellas publicaciones que le interesen transferir a ORCID y pulse Send.

En su cuenta de ORCID se han añadido las publicaciones enviadas.

## 2. Importar a ORCID las publicaciones incluidas en su ResearcherID

Desde su <u>cuenta ORCID</u> puede vincularse con otros identificadores como ResearcherID.

La incorporación de las publicaciones se realiza desde el apartado Obras → Buscar y enlazar → Importar obras → ResearcherID → Autorizar a la base de datos.

| <ul> <li>Agregar obras</li> <li>Buscar y enlazar</li> <li>Enlace BibTeX</li> <li>Enlazar manualmente</li> </ul>                                                                                                    | ✓ Obras (2)     ResearcherID     ResearcherID is a gl     Constant of the substantial of the substantial of the substanti | lobal, multi-disciplinary scholar<br>ortacion para comenzar. Mas |
|----------------------------------------------------------------------------------------------------|----------------------------------------------------------------------------------------------------|------------------------------------------------------------------|
| ResearcherID ?         ha solicitado el siguiente acceso a su registro ORCID         ?         ?         Agregar un identificador de persona<br>Leer elementos en su registro ORCID<br>Leer su información biográfica         Esta aplicación no podrá ver su contraseña ORCID, ni otra información<br>privada en su registro ORCID. Política de privacidad.         Denegar |                                                                                                    |                                                                  |

Cuando realice la autorización, ORCID le llevará a la página de identificación de ResearcherID.

| RESEARCHERID                                                                                                    |                                                                                                    |
|----------------------------------------------------------------------------------------------------|----------------------------------------------------------------------------------------------------|
| Home     Login     Search     Interactive Map     EndNote >       Login           Enter your Researcher ID or your Final address:          • Email address:     • or •         • Researcher ID :     • or •        • Researcher ID :     • or •        • Password:     • or •        • Login     Cancel | After you login, you will be able to updale your profile<br>information (registered members only).<br>Note: ResearcherID, Web of Science <sup>TM</sup> and EndNote <sup>TM</sup><br>(all offerings from Thomson Reuters) share login credentals.<br>More information. |

Aparecerá una pantalla donde puede seleccionar el tipo de intercambio que quiere hacer: enviar datos de su perfil a ORCID; enviar publicaciones desde ResearcherID a ORCID; e incorporar publicaciones de ORCID en ResearcherID. Seleccione "Send ResearcherID publications to my ORCID account".

| RESEARCHERID                                                                                                    |                                                                                                    |
|----------------------------------------------------------------------------------------------------|----------------------------------------------------------------------------------------------------|
| ORCID                                                                                                    | K                                                                                                    |
| You have an ORCID associated with your ResearcherID. Data can be exchanged between your ORCID and F<br>What data would you like to exchange between ResearcherID and ORCID?<br>Profile data Go<br>Send ResearcherID publications to my ORCID account Go<br>Retrieve ORCID publications into my ResearcherID account Go<br>Back to My Researcher Profile | Select Page Send  Select Page Send  1. This: Sociones Terricas de Trabajo: una apuesta por la comunicación y la parteipación en la Bibliotea Universitaria de León Autor(s): Cos Contales: Taladot, Lucía de DOE http:/hdi.hande.net/10612638 // Autor provided URL: 2. Tele: Evaluation and selection or who insources a quality proposal for reference section in the university library of Leon Autor(s): Evaluation and selection or who insources a quality proposal de Marsà Viá, María, et al. Source: Evaluation and selection selection and documentation systems. ISSN 1888-0867. Nº 2. 2008 (Elemplar dedicado a. Avances y perspectivas en sistemas de información y documentación; 2008, páge. 241 250 Published: 2008 Author; provided URL: |

Accederá al listado de publicaciones incluidas en su perfil de ResearcherID. Marque aquellas publicaciones que le interesen transferir a ORCID y pulse Send.

En su cuenta de ORCID se han añadido las publicaciones enviadas.